# ATHLETIC CLEARANCE

Quick steps for parents/students using the online athletic clearance process.

**Prepared for:** Athletic Directors Athletic Assistants Parents/Students

**Prepared by:** Home Campus

Updated: May 12, 2017

Questions? Go to Support.AthleticClearance.com and submit a ticket.

# **Online Athletic Clearance**

- 1. Visit **www.AthleticClearance.com** and choose your state.
- 2. Watch quick tutorial video
- 3. **Register**. PARENTS register with valid email username and password. You will be asked to type in a code to verify you are human. If this step is skipped your account will not <u>activate.</u> (If this step is skipped, please contact us to activate your account)
- 4. Login using your email address that you registered with
- 5. Select "New Clearance" to start the process.
- 6. Choose the School Year in which the student plans to participate. *Example: Football in Sept 2017 would be the 2017-2018 School Year.*

Choose the School at which the student attends and will compete for.

Choose Sport

- 7. Complete all required fields for Student Information, Educational History, Medical History and Signature Forms. (If you have gone through the AthleticClearance.com process before, you will select the Student and Parent/Guardian from the dropdown menu on those pages)
- 8. **Donate** to your athletic program or pay participation fees (private schools only).
- 9. Once you reach the **Confirmation Message** you have completed the process.
- 10. If you would like to register for additional sports/activities you may check off those sports below the Confirmation Message. Electronic signatures will be applied to the additional sports/activities.
- 11. All of this data will be electronically filed with your school's athletic department for **review**. When the student has been **cleared for participation**, an email notification will be sent.

Questions? Go to Support.AthleticClearance.com and submit a ticket.

## **Online Athletic Clearance FAQ**

## What is my Username?

Your username is the email address that you registered with.

## **Multiple Sports**

Once you complete a clearance for one sport and arrive at the Confirmation Message, you will have the option to check off additional sports/activities for the current school year.

If you decide to participate in an additional sport/activity later on, you can access the multiple sport check boxes by clicking on "Print" under the Confirmation Message of your original Clearance for that specific year.

#### **Physicals**

The physical form your school uses can be downloaded on Step #1 or Student Info at the bottom of the page. Most schools will accept the physical online (done by uploading the completed form on Step #1) as well as turning in a hard copy to the athletic department.

#### Why haven't I been cleared?

Your school will review the information you have submitted and Clear or Deny your student for participation. You will receive an email when the student is cleared.

#### My sport is not listed!

Please contact your school's athletic department and ask for your sport to be activated.